ระบบสารสนเทศเพื่อการบริการนักศึกษา มหาวิทยาลัยราชภัฏกาญจนบุรี

0

# คู่มือการใช้งาน

# ระบบงานภาวะการมีงานทำของบัณฑิต

| เอี้ย<br>ระบบสารสนเทศเพื่อการบริการนักศึกษา<br>มหาวิทยาลัยราชภัฏกาญจนบุรี<br>ศิทย์ทศัก งานหลัดสูร งานตรรงสอน ผู้หระตุลุมัยกยนต่ะละหรอบิณฑ์ต สัตสอนา ⊒รหย เฮEng |                                                               |                               |  |
|----------------------------------------------------------------------------------------------------|---------------------------------------------------------------|-------------------------------|--|
|                                                                                                    | นักศึกษา อาจารย์<br>บุคลากร                                   | ศิษย์เก่า                     |  |
|                                                                                                    | นี้อยู่ใน้งาน                                                 | izgitiru.                     |  |
|                                                                                                    | Statinu                                                       | şMairu                        |  |
|                                                                                                    | เข้าสู่ชวม ชื่อแนะนำ                                          | ingino source from            |  |
|                                                                                                    | Бийлблетіца         Баталанананананананананананананананананан | szubatukań         szubatukań |  |

# สำหรับ เจ้าหน้าที่

Update: 00/00/2566

Version: V.3.0

เอกสารคู่มือการใช้งานระบบสารสนเทศเพื่อการบริการนักศึกษา มหาวิทยาลัยราชภัฏกาญจนบุรี จัดทำ ขึ้นสำหรับใช้เป็นแนวทางสร้างความเข้าใจในขั้นตอน ระบบงานประเมินผลการเรียนการสอน ในกระบวนการ ทำงานของแต่ละระบบฯ ตั้งแต่เริ่มต้นจนกระทั่งสิ้นสุดกระบวนการ ซึ่งได้ระบุขั้นตอนรายละเอียดให้ผู้ใช้งาน ระบบสารสนเทศเพื่อการบริการนักศึกษาของมหาวิทยาลัยฯ สามารถเรียนรู้วิธีการปฏิบัติงานได้อย่างมี ประสิทธิภาพและประสิทธิผลยิ่งขึ้น ทั้งนี้ บริษัท ซัม ซิสเท็ม จำกัด จึงขอขอบคุณ ผู้บริหารและผู้ที่มีส่วน ขับเคลื่อนโครงการฯ รายชื่อดังต่อไปนี้

- 1. ผศ.ดร.พจนีย์ สุขชาวนา
- 2. ผศ.ดร.สุรีวรรณ แจ้งจิตร
- 3. นางมนต์สวรรค์ พลอยมุกดา
- 4. ผศ.สุทัศน์ กำมณี
- 5. ผศ.เชิดชาย ดวงภมร
- 6. ดร.กุลวิตรี พร่ำรุ่ง
- 7. ดร.ณรงค์ พันธุ์คง
- 8. นางนารี สุขดี
- 9. นางสุธาสินี ขำคม
- 10. ดร.ณรงค์เดช รัตนานนท์เสถียร
- 11. ศ.ดร.ฐาปนา บุญหล้า
- 12. นางศิษฎี หรุ่นศิริ
- 13. ดร.พัชรณัฐ ดาวดึงษ์
- 14. ดร.พันธ์ธิติ วรรณโกมล
- 15. นางสาวอุบล สุทธนะ
- 16. นายสุริยา สุทธนะ

คณะทำงาน

บจก.ซัม ซิสเท็ม

ที่มงานพัฒนาระบบ

กรรมการร่างข้อกำหนดโครงการฯ

กรรมการร่างข้อกำหนดโครงการฯ

กรรมการร่างข้อกำหนดโครงการฯ

กรรมการร่างข้อกำหนดโครงการฯ

กรรมการตรวจรับโครงการๆ

กรรมการตรวจรับโครงการๆ

กรรมการตรวจรับโครงการๆ

กรรมการตรวจรับโครงการฯ

ที่ปรึกษาโครงการ

ที่ปรึกษาโครงการ

ที่ปรึกษาโครงการ

ที่ปรึกษาโครงการ

ที่ปรึกษาโครงการ

ผู้จัดการโครงการ

ผู้จัดการโครงการ

ประธานกรรมการตรวจรับโครงการๆ

หวังเป็นอย่างยิ่งว่าคู่มือการใช้งานระบบสารสนเทศเพื่อการบริการนักศึกษามหาวิทยาลัยราชภัฏ กาญจนบุรี จะเป็นประโยชน์สามารถใช้เป็นแนวทางในการปฏิบัติงานได้อย่างมีประสิทธิภาพบรรลุตาม วัตถุประสงค์ของมหาวิทยาลัยฯ

> ผู้จัดทำ บริษัท ซัม ซิสเท็ม จำกัด

## สารบัญ

| 1. การเข้าสู่ระบบ (Log in)                                                  | 1  |
|-----------------------------------------------------------------------------|----|
| 2. เตรียมข้อมูลพื้นฐาน                                                      | 3  |
| 2.1 สร้างแบบประเมิน (รหัสเมนู : JOB05)                                      | 3  |
| 2.2 กำหนดช่วงเวลาตอบแบบประเมิน (รหัสเมนู : JOB02)                           | 13 |
| 3. งานประเมิน                                                               | 15 |
| 3.1 สถิติจำนวนผู้ทำแบบสอบถาม (รหัสเมนู : JOB03)                             | 15 |
| 3.2 รายชื่อบัณฑิต ที่กรอก/ไม่กรอกแบบสำรวจ (รหัสเมนู : JOB06)                |    |
| 3.3 ส่งออกข้อมูลไปยังสกอ. (รหัสเมนู : JOB07)                                |    |
| 4. รายงาน                                                                   | 20 |
| 4.1 รายงานสรุปผลสถานภาพการได้งานทำของบัณฑิต มหาวิทยาลัยราชภัฏกาญจนบุรี      |    |
| (รหัสเมนู : JOB10)                                                          |    |
| -<br>4.2 รายงานสรุปผลสถานภาพการได้งานทำของบัณฑิต มหาวิทยาลัยราชภัฏกาญจนบุรี |    |
| (รหัสเมนู : JOB11)                                                          |    |
| 4.3 รายงานการวิเคราะห์ภาวะการมีงานทำของบัณฑิต มหาวิทยาลัยราชภัฏกาญจนบุรี    | 24 |
| (รหัสเมนู : JOB12)                                                          | 24 |

### 1. การเข้าสู่ระบบ (Log in)

- 1.1 เปิด Web Browser ขึ้นมา เช่น Google Chrome, Firefox จากนั้นกรอก URL ของระบบลงไป
- 1.2 แสดงหน้าจอ Login เข้าสู่ระบบ ดังรูป
- 1.3 กรอกชื่อผู้ใช้งาน, รหัสผ่านลงไป ในช่องนักศึกษา อาจารย์ บุคลากร
- 1.4 คลิกปุ่ม **เข้าสู่ระบบ**

| โระบบสารสนเทศเพื่อการบริการนักศึกษา<br>ระบบสารสนเทศเพื่อการบริการนักศึกษา<br>มหาวิทยาลัยราชภัฏกาญจนบุรี<br>สิทบำหลัก งานหลักสุดร งานตารางสอน ผู่ทรงคุณวูฒิภายนอก/คณาจารยับัณฑิต ติดต่อเรา ⊒ไทย ⊯Eng |  |  |  |  |
|----------------------------------------------------------------------------------------------------|--|--|--|--|
| นักศึกษา อาจารย์ ศิษย์เก่า<br>บุคลากร                                                                                                    |  |  |  |  |
| ข้อสู่ใช้งาน ข้อสู่ใช้งาน                                                                                                    |  |  |  |  |
| รงโสผ่าน                                                                                                    |  |  |  |  |
| เข้าสู่ระบบ ข้อแนะนำ                                                                                                    |  |  |  |  |
| 1.4 <ul> <li></li></ul>                                                                                                    |  |  |  |  |
| ลิยสัทธิ์ 2021 - มหาวิทยาศัยราชภัฏกาญจนบุรี<br>เลยที่ 70 ม.4 ต.หนองชว.อ.เมืองกาญจนบุรี จ.กาญจนบุรี 71190, โทรศัพท์ 034-534059-60, โทรสาร : 034-534057 ,E-mail : kru@kru.ac.th                       |  |  |  |  |

รูปที่ 1 แสดงหน้าจอการเข้าสู่ระบบงานประเมินผลการเรียนการสอน

- 1.5 ระบบแสดงหน้าจอหลังจาก Log in ให้เลือกกลุ่มสิทธิ์การใช้งาน โดยคลิกที่ **ผู้ดูแลระบบ**
- กรณีที่ต้องการออกจากระบบ ให้ คลิกที่

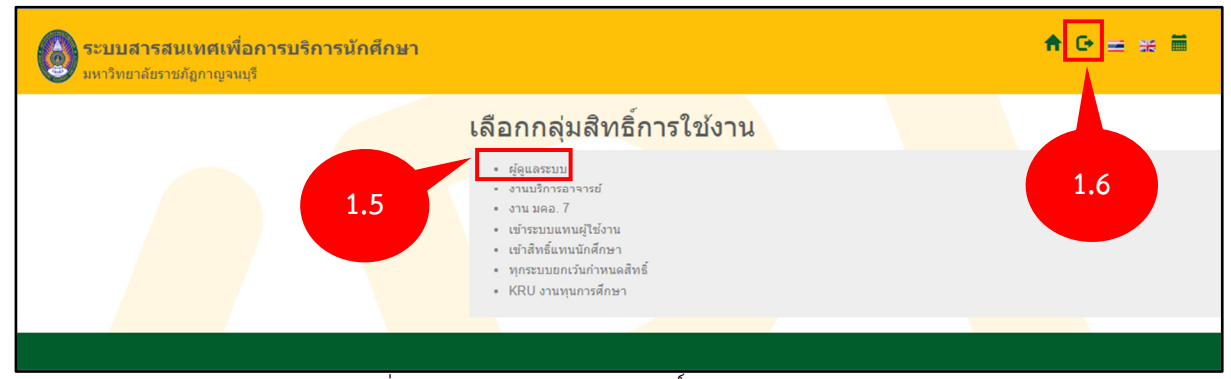

รูปที่ 2 แสดงหน้าจอเลือกกลุ่มสิทธิ์การใช้งาน

1.7 ระบบแสดงหน้าหลักระบบงานต่างๆ ขึ้นมา ให้ท่านคลิกที **ภาวะการมีงานทำ** 

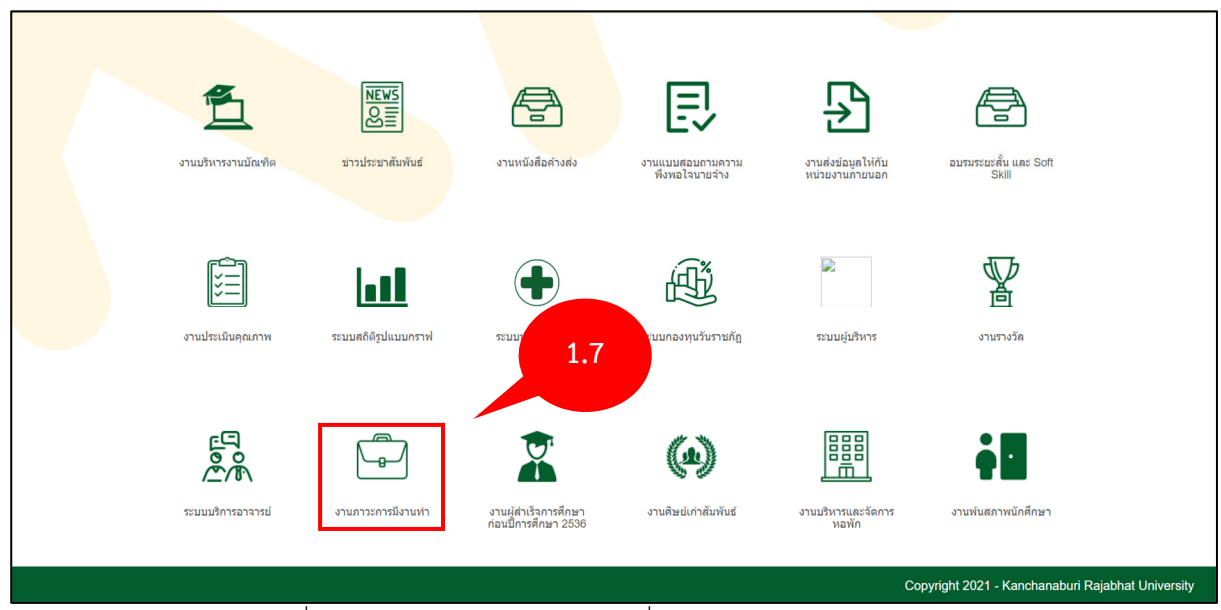

รูปที่ 3 แสดงหน้าจอระบบสารสนเทศเพื่อการบริการนักศึกษา

## 2. เตรียมข้อมูลพื้นฐาน

- 2.1 สร้างแบบประเมิน (รหัสเมนู : JOB05)
  - 2.1.1 คลิกที่เมนู สร้างแบบประเมิน

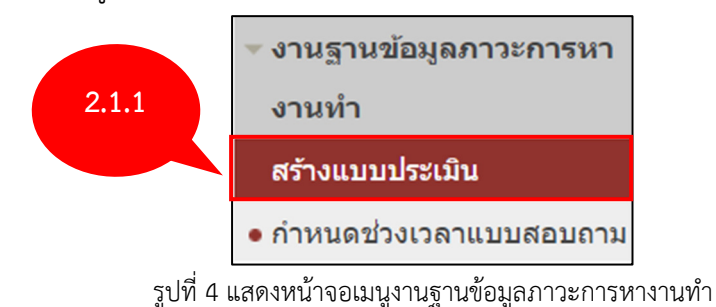

2.1.2 ระบบจะแสดงหน้าจอการสร้างแบบประเมิน หากต้องการค้นหาข้อมูล คลิกที่ **ส่วนของการ** ค้นหา ระบบจะเปิดช่องสำหรับการค้นหาข้อมูล ระบุเงื่อนไขในการค้นหาที่ต้องการ จากนั้นคลิกที่ ค้นหา

| 📑 ສ້າງແບບປາຊະເນີນ              |                  | รหัสเมนู : JOB05 |
|--------------------------------|------------------|------------------|
| ✔ ส่วนของการค้นหา              |                  |                  |
|                                | ดันหา            |                  |
| รหัสแบบประเมิน : 2.1.2         | ชื่อแบบประเมิน : |                  |
| ชุดพี่/ปีที่เก็บข้อมูล : / 256 | สถานะการใช้งาน : | ทั้งหมด          |
| ค์บหา                          | ยกเลิก           |                  |

รูปที่ 5 แสดงหน้าจอส่วนของการค้นหาแบบประเมิน

#### 2.1.3 การเพิ่มแบบประเมินให้คลิกที่ สร้างแบบประเมิน

| สร้างแบ | สร้างแบบประเมิน |                                                                 |                        |             |                    |  |
|---------|-----------------|-----------------------------------------------------------------|------------------------|-------------|--------------------|--|
| ลำดับ   | รหัสแบบประเมิน  | ชื่อแบบประเมิน                                                  | ชุดที่/ปีที่เก็บข้อมูล | สถานะ       | การจัดการ          |  |
| 1       | 65003           | <b>2.1.3</b> มองบัณฑิด ประจำปี 2564 (แก้ไข)                     | 1/2565                 | ใช้งาน      | 9. 🗗 🛍             |  |
| 2       | 65021           | แบบสอง                                                          |                        | ใช้งาน      | 9. 🗗 🛍             |  |
| 3       | 65011           | แบบสอบถามภาวะการหางานทำของบัณฑิต ประจำปีการศึกษา 2565 (เรวัดตะ) | 4/2564                 | ใช้งาน      | 9. 🗗 🟛             |  |
|         |                 | หน้า : 1                                                        | แสดง : 10 / หน้า       | ตั้งค่า จำน | เวนข้อมูล 3 รายการ |  |

รูปที่ 6 แสดงหน้าจอเพิ่มแบบประเมิน

2.1.4 ระบบแสดงหน้าจอสร้างแบบประเมินเพิ่ม กรอกรายละเอียดลงไปให้ครบถ้วน โดยเฉพาะหัวข้อ ที่มีเครื่องหมายดอกจันสีแดง **(\*)** กำกับ เมื่อกรอกข้อมูลเรียบร้อยแล้วคลิกที่ **บันทึก** 

| 🖹 รายการแบบประเมิน > สร้างแบบประเมิน | าทัสเนนุ : JOB05                         |
|--------------------------------------|------------------------------------------|
| ข้อมูลแบบประเมิน                     |                                          |
| * รหัสแบบประเมิน :                   | 66002                                    |
| * ชื่อแบบประเมินภาษาไทย :            | le le le le le le le le le le le le le l |
| ชื่อແบบประเมินภาษาอังกฤษ :           |                                          |
| * ชุดที่/ปีที่เก็บข้อมูล :           | 06 / 2566                                |
| * ปีที่ส่งออกข้อมูล สกอ :            | 214                                      |
| * UNIV_ID :                          | 13900 สำหรับอ้างอิงการส่งออกข้อง         |
| * สถานะการใช้งาน :                   | ๏ ใช้งาน ◯ ไม่ใช้งาน                     |
|                                      | บันทึก ยกเลิก                            |

รูปที่ 7 แสดงหน้าจอสร้างแบบประเมิน

2.1.5 ระบบจะแจ้งว่าบันทึกข้อมูลเรียบร้อยแล้ว ให้คลิกที่ **ตกลง** 

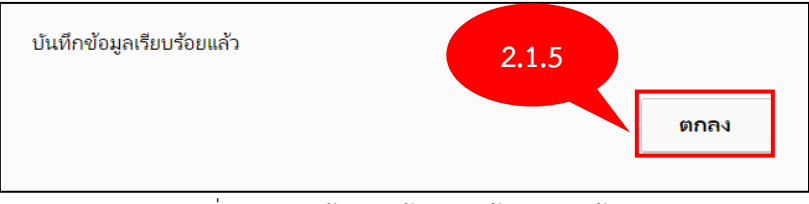

รูปที่ 8 แสดงหน้าต่างแจ้งบันทึกข้อมูลเรียบร้อย

## 2.1.6 หากต้องการดูรายละเอียดของแบบประเมินให้คลิก 🍳

| สร้างแบ | สร้างแบบประเมิน ดัดลอกแบบประเมิน |                                                                          |                        |             |                    |  |
|---------|----------------------------------|--------------------------------------------------------------------------|------------------------|-------------|--------------------|--|
| ลำดับ   | รหัสแบบประเมิน                   | ชื่อแบบประเมิน                                                           | ชุดที่/ปีที่เก็บข้อมูล | สถานะ       | การจัดการ          |  |
| 1       | 65003                            | แบบสอบถามภาวะการมีงานท่าของบัณฑิต ประจำปี 2564 (แก้ไข)                   |                        | ใช้งาน      | <mark>्</mark> 🗹 🗑 |  |
| 2       | 65021                            | แบบสอบถามภาวะการมีงานท่าของบัณฑิต ประจำปี 2564 เดือนที่อนุมัติจบ เดือน 4 | 2.1.6                  | ארו         | 9. 🗹 🗑             |  |
| 3       | 65011                            | แบบสอบถามภาวะการหางานทำของบัณฑิต ประจำปีการศึกษา 2565 (เรวัดดะ)          |                        | เช้งาน      | 9 🗟 🗑              |  |
|         |                                  | หม้า : 1                                                                 | แสดง : 10 / หน้า       | ดั้งค่า จำน | เวนข้อมูล 3 รายการ |  |

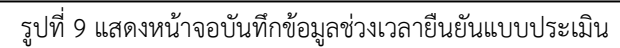

## 2.1.7 การแก้ไขข้อมูลแบบประเมิน โดยคลิกที่ 🖾 แก้ไขข้อมูลตามที่ต้องการ

| สร้างแบบ                                               | มประเมิน คัดลอ | าแบบประเมิน                                                              |                        |                |           |
|--------------------------------------------------------|----------------|--------------------------------------------------------------------------|------------------------|----------------|-----------|
| ลำดับ                                                  | รหัสแบบประเมิน | ชื่อแบบประเมิน                                                           | ชุดที่/ปีที่เก็บข้อมูล | สถานะ          | การจัดการ |
| 1                                                      | 65003          | แบบสอบถามภาวะการมีงานทำของบัณฑิต ประจำปี 2564 (แก้ไข)                    | 1/2565                 | <u>าะเ้งาน</u> | <u> </u>  |
| 2                                                      | 65021          | แบบสอบถามภาวะการมีงานท่าของบัณฑิด ประจำปี 2564 เดือนที่อนุมัติจบ เดือน 4 | 2.1                    | .7             | 9. 🗹 🗑    |
| 3                                                      | 65011          | แบบสอบถามภาวะการหางานท่าของบัณฑิต ประจำปีการศึกษา 2565 (เรวัดตะ)         | 4/-                    |                | 9. 🗹 🛍    |
| หน้า : 1 แสดง : 10 / หน้า ตั้งค่า จำนวนข้อมูล 3 รายการ |                |                                                                          |                        |                |           |

รูปที่ 10 แสดงหน้าจอข้อมูลช่วงเวลายืนยันแบบประเมิน

2.1.8 ระบบจะแสดงหน้าจอข้อมูลแบบประเมิน กรอกรายละเอียดลงไปให้ครบถ้วน โดยเฉพาะหัวข้อ ที่มีเครื่องหมายดอกจันสีแดง **(\*)** กำกับ เมื่อกรอกข้อมูลเรียบร้อยแล้วคลิกที่ **บันทึก** 

| 🖺 รายการแบบประเมิน > สร้างแบบประเมิน                 | าทัสเมนุ : JOB05                                       |
|------------------------------------------------------|--------------------------------------------------------|
| ช้อมูลแบบประเมิน รายละเอียดแบบประเมิน รายชื่อกลุ่มเป | ערוואו                                                 |
| * รหัสแบบประเมิน :                                   | 65003                                                  |
| * ชื่อแบบประเมินภาษาไทย :                            | แบบสอบถามกาวะการมีงานท่าของบัณฑิต ประจำปี 2564 (แก้ไข) |
| ชื่อแบบประเมินภาษาอังกฤษ :                           |                                                        |
| * ชุดที่/ปีที่เก็บข้อมูล :                           | 1 / 2565                                               |
| * ปีที่ส่งออกข้อมูล สกอ :                            | 2566                                                   |
| * UNIV_ID :                                          | 13900 สำหรับอ้างอิงการส่งออกข้อมูลภาย 2.1.8            |
| * สถานะการใช้งาน :                                   | ๏ ใช้งาน ◯ ไม่ใช้งาน                                   |
|                                                      | มันทีก ยกเด <mark>ิ</mark> ก                           |

รูปที่ 11 แสดงหน้าจอข้อมูลแบบประเมิน

2.1.9 หากต้องการแก้ไขรายละเอียดของแบบประเมินให้คลิก **รายละเอียดแบบประเมิน** 

#### โครงการพัฒนาชดระบบสารสนเทศ เพื่อการบริหารมหาวิทยาลัย มหาวิทยาลัยราชภัภกาญจนบรี

| 📑 รายการแบบประเมิน > สร้างแบบประเมิน                  |                                           | รหัสเมนู : JOB05 |
|-------------------------------------------------------|-------------------------------------------|------------------|
| ข้อมูลแบบประเมิน รายละเอียดแบบประเมิน รายชื่อกลุ่มเป้ | ערוגויו                                   |                  |
| * รทัศแบบประ<br>ชื่อแบบประเมินภาษาไ                   | 2.1.9<br>สาของมัณฑิต ประจาบี 2564 (แก้ไข) |                  |
| ชื่อแบบประเมินภาษาอังกฤษ :                            |                                           |                  |
| * ชุดที่/ปีที่เก็บข้อมูล :                            | 1 / 2565                                  |                  |
| * ปีที่ส่งออกข้อมูล สกอ :                             | 2566                                      |                  |
| * UNIV_ID :                                           | 13900 สำหรับอ้างอิงการส่งออกข้อมูลภายนอก  |                  |
| * สถานะการใช้งาน :                                    | ๏ ใช้งาน ◯ ไม่ใช้งาน                      |                  |
|                                                       | บันทึก ยกเลิก                             |                  |

รูปที่ 12 แสดงหน้าจอข้อมูลแบบประเมิน

2.1.10 ระบบจะแสดงหน้าจอรายละเอียดแบบประเมิน หากต้องการเพิ่มส่วนของคำถามแบบประเมินให้ คลิก **เพิ่มส่วนคำถาม** 

| ີ <del>ภายการแบบประเมิน &gt; สร้างแบบประเมิน รหัสเมนู : JOB</del> i |                                                       |  |  |
|---------------------------------------------------------------------|-------------------------------------------------------|--|--|
| ข้อมูลแบบประเมิน รายละเอียดแบบประเมิน รายชื่อ                       | อกคุ้มเป้าหมาย                                        |  |  |
| ประเภทแบบประเมิน : แบบ                                              | มมประเมินกาวะการมีงานทำ                               |  |  |
| รหัสแบบประเมิน : 650                                                | 5003                                                  |  |  |
| ชื่อแบบประเมิน : แบบ                                                | มบสอบถามภาวะการมีงานท่าของบัณฑิต ประจำปี 2564 (แก้ไข) |  |  |
| ชุดที่/ปีที่เก็บข้อมูล : 1/2                                        | 2565                                                  |  |  |
| สถานะการใช้งาน : ใช้ง                                               | วังาน                                                 |  |  |
| เพิ่มส่วนศากาม ดูดัวอย่างแบบประเมิน                                 |                                                       |  |  |
|                                                                     | *** ข้อมูลทั่วไปของผู้ตอบแบบสอบกาม ***                |  |  |
| <sub>ชื่อสถ</sub> 2.1.1                                             | านบุรี ลำดับในการรับปริญญา : 0000                     |  |  |
| AUL: 7000                                                           | สาขาวิชา : XXXXXXXXX                                  |  |  |
| ชื่อ : XXXXXXXXXXX                                                  | นามสกุล : X00000000X                                  |  |  |
| วุฒิที่สำเร็จการศึกษา : XXXXXXXXXXX                                 | twet :                                                |  |  |

รูปที่ 13 แสดงหน้าจอรายละเอียดแบบประเมิน

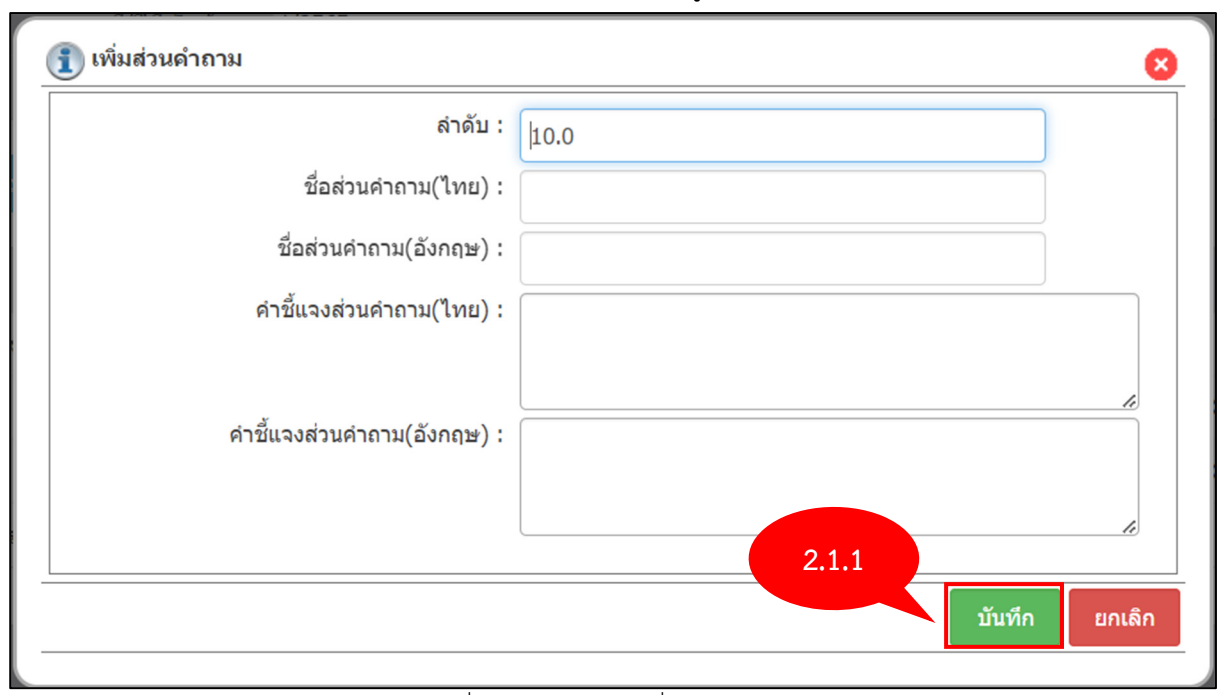

#### 2.1.11 ระบบจะแสดงหน้าจอเพิ่มส่วนคำถาม เมื่อกรอกข้อมูลเรียบร้อยแล้วให้คลิก **บันทึก**

รูปที่ 14 แสดงหน้าจอเพิ่มส่วนคำถาม

## 2.1.12 ระบบจะแสดงหน้าจอส่วนของคำถามที่เพิ่มมา หากต้องการเพิ่มข้อคำถามให้คลิก 💽

| ตอนที่ 1 ข้อมูลทั่วไปของผู้ประเมิน                             |       | - 🕄 🔂 🛍 |
|----------------------------------------------------------------|-------|---------|
| หน่วยงานของผู้ประเมิน <i>(คำดอบสั้น/เดิมข้อความ (Textbox))</i> | 2.1.1 | Í 🗇     |
| เกณฑ์อานุ <i>(เลือกอย่างหนึ่ง (Radio))</i>                     |       | 🕂 🔂 🖨   |
| ○ 10 - 15 (0.0)                                                |       |         |
| ○ 16 - 20 (0.0)                                                |       |         |
| ○ 21 - 25 (0.0)                                                |       |         |

#### รูปที่ 15 แสดงหน้าจอส่วนของคำถามที่กำหนด

## 2.1.13 ระบบจะแสดงหน้าจอการเพิ่มคำถาม เมื่อกรอกข้อมูลเรียบร้อยแล้วให้คลิก **บันทึก**

| 🗊 เพิ่มคำถาม          | 8             |
|-----------------------|---------------|
| ลำดับ :               | 3.0           |
| ชื่อคำถาม(ไทย) :      |               |
| ชื่อคำถาม(อังกฤษ) :   |               |
| * รูปแบบคำดอบ :       | กรุณาเลือก 🗸  |
| ชื่อฟิลด์คำถาม สกอ. : |               |
|                       |               |
|                       |               |
|                       |               |
|                       |               |
|                       | 2.1.1         |
|                       |               |
|                       | บันทึก ยกเลิก |
|                       |               |

รูปที่ 16 แสดงหน้าจอเพิ่มคำถาม

## 2.1.14 ในกรณีที่เลือกรูปแบบการตอบคำถามเป็นตัวเลือก หากต้องการเพิ่มคำตอบให้คลิก 🕀

| ดอนที่ 1 ข้อมูดทั่วไปของผู้ประเมิน                             | 😌 🗹 🗑        |
|----------------------------------------------------------------|--------------|
| หน่วยงานของผู้ประเมิน <i>(คำตอบสั้น/เติมข้อความ (Textbox))</i> | <b>I</b>     |
| เกณฑ์อานุ (เลือกอย่างหนึ่ง (Radio))                            | <b>•</b> 🗹 🗊 |
| 0 10 - 15 (0.0) 2.1.1                                          |              |
| ○ 16 - 20 (0.0)                                                |              |
| O 21 - 25 (0.0)                                                |              |

#### รูปที่ 17 แสดงหน้าจอส่วนของคำถามที่กำหนด

2.1.15 ระบบจะแสดงหน้าจอการบริหารคำตอบ การเพิ่มคำตอบโดยคลิก **เพิ่มคำตอบ** เมื่อกรอกข้อมูลของ คำตอบเรียบร้อยแล้วให้คลิก **บันทึก** 

| (           | 🚺 บริหารคำดอบ             |                   |              |       |                                                                                                    |  |
|-------------|---------------------------|-------------------|--------------|-------|----------------------------------------------------------------------------------------------------|--|
|             | 🕂 เพิ่มคำตอบ              |                   |              |       |                                                                                                    |  |
|             | ชื่อคำตอบ(ไทย)            | ชื่อคำตอบ(อังกฤษ) | ต่า<br>คะแนน |       | ข้อถัดไป                                                                                                    |  |
|             |                           |                   | ข้อถัดไป     |       |                                                                                                    |  |
|             |                           |                   | ข้อถัดไป     |       |                                                                                                    |  |
| (           | ่ คำดอบอื่นๆ              | e)                | 0            |       |                                                                                                    |  |
|             |                           |                   |              |       |                                                                                                    |  |
|             |                           |                   |              |       |                                                                                                    |  |
|             |                           |                   |              |       |                                                                                                    |  |
| 4           |                           |                   |              |       |                                                                                                    |  |
|             |                           |                   |              |       | •                                                                                                    |  |
|             |                           |                   |              |       | 8                                                                                                    |  |
|             |                           |                   |              |       |                                                                                                    |  |
| ค่า         | 2                         |                   | ข้อถัดไป     |       |                                                                                                    |  |
| ค่า         | <b>น</b><br>ข้อถัดไป      |                   | ข้อถัดไป     |       | ະ<br>ເ<br>ເ<br>ເ<br>ເ<br>ເ<br>ເ<br>ເ<br>ເ<br>ເ<br>ເ<br>ເ<br>ເ<br>ເ<br>ເ<br>ເ<br>เ<br>เ<br>เ<br>เ                                                                                                    |  |
| ค่า         | น<br>ข้อถัดไป<br>ข้อถัดไป |                   | ข้อกัดไป     |       | ຸ<br>ເ<br>ເ<br>ເ<br>ເ<br>ເ<br>ເ<br>ເ<br>ເ<br>ເ<br>ເ<br>ເ<br>ເ<br>ເ<br>ເ<br>ເ<br>ເ<br>ເ<br>ເ<br>ເ                                                                                                    |  |
| ค่า         | น<br>ข้อถัดไป<br>ข้อถัดไป |                   | ข้อกัดไป     |       | ັ<br>ເ<br>ເ<br>ເ<br>ເ<br>ເ<br>ເ<br>ເ<br>ເ<br>ເ<br>ເ<br>ເ<br>ເ<br>ເ<br>ເ<br>ເ<br>ເ<br>ເ<br>ເ<br>ເ                                                                                                    |  |
| ด่า         | น<br>ข้อถัดไป<br>ข้อถัดไป |                   | ข้อถัดไป     |       | ຸ<br>ເ<br>ເ<br>ເ<br>ເ<br>ເ<br>ເ<br>ເ<br>ເ<br>ເ<br>ເ<br>ເ<br>ເ<br>ເ<br>ເ<br>ເ<br>ເ<br>ເ<br>ເ<br>ເ                                                                                                    |  |
| ด่า         | น<br>ข้อถัดไป<br>ข้อถัดไป |                   | ข้อกัดไป     | 2.1.1 | ຸ<br>ເ<br>ເ<br>ເ<br>ເ<br>ເ<br>ເ<br>ເ<br>ເ<br>ເ<br>ເ<br>ເ<br>ເ<br>ເ<br>ເ<br>ເ<br>ເ<br>ເ<br>ເ<br>ເ                                                                                                    |  |
| ด่า<br>ละแน | น<br>ข้อถัดไป<br>ข้อถัดไป |                   | ข้อกัดไป     | 2.1.1 | <ul> <li>&gt;</li> <li></li> <li>&lt;</li></ul> |  |

รูปที่ 18 แสดงหน้าจอการบริหารคำตอบ

2.1.16 หากต้องการแก้ไขคำถามให้คลิก ช แก้ไขคำถามนี้ และหากต้องการลบคำถามให้คลิก ม ลบ
 คำถามนี้ ตามข้อมูลที่ต้องการ

| ดอนที่ 1 ข้อมูลทั่วไปของผู้ประเมิน                      |       | 🔂 🔂 🛍        |
|---------------------------------------------------------|-------|--------------|
| หน่วยงานของผู้ประเมิน (คำตอบสั้น/เดิมข้อความ (Textbox)) |       | <b>\$</b>    |
| เกณฑ์อายุ ( <i>เลือกอย่างใดอย่างหนึ่ง (Radio))</i>      | 2.1.1 | <b>-</b> 2 🗑 |
| ◎ 10 - 15 (0.0)                                         |       |              |
| ◎ 16 - 20 (0.0)                                         |       |              |
| ◎ 21 - 25 (0.0)                                         |       |              |

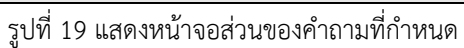

2.1.17 หากต้องการแก้ไขส่วนของคำถามให้คลิก 🗹 แก้ไขคำถามนี้ และหากต้องการลบส่วนของคำถาม

## ให้คลิก 🛅 ลบคำถามนี้ ตามข้อมูลที่ต้องการ

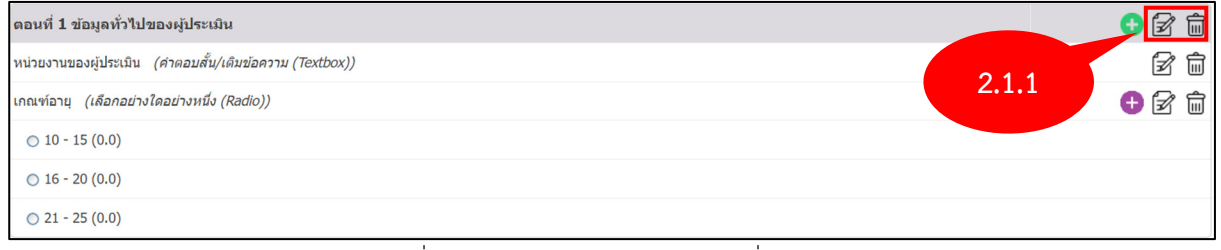

รูปที่ 20 แสดงหน้าจอส่วนของคำถามที่กำหนด

#### 2.1.18 หากต้องการดูแบบประเมินให้คลิก **ดูตัวอย่างแบบประเมิน**

| 📄 <mark>รายการแบบประเมิน</mark> > สร้างแบบประเมิน รหัสเมนุ : JOB05 |                                                                         |                       |              |  |  |  |
|--------------------------------------------------------------------|-------------------------------------------------------------------------|-----------------------|--------------|--|--|--|
| ข้อมูลแบบประเมิน รายละเอีย                                         | ข้อมูลแบบประเมิน <mark>รายละเอียดแบบประเมิน</mark> รายชื่อกลุ่มเป้าหมาย |                       |              |  |  |  |
|                                                                    |                                                                         |                       |              |  |  |  |
| ц                                                                  | ระเททแบบระเมน : แบบระเมนทาวะการมงานทา                                   |                       |              |  |  |  |
|                                                                    | รหัสแบบประเมิน : 65003                                                  |                       |              |  |  |  |
|                                                                    | ชื่อแบบประเมิน : แบบสอบถามภาวะการมีงานทำของบัณฑิด ประจำปี 25            | 64 (แก้ไข)            |              |  |  |  |
| :                                                                  | ชุดที่/ปีที่เก็บข้อมูล : 1/2565                                         |                       |              |  |  |  |
|                                                                    | สถานะการใช้งาน : ใช้ง                                                   |                       |              |  |  |  |
| เพิ่มส่วนคำถาม ดูด้วอย่างแน                                        | เพิ่มส่วนศากาม ดูตัวอย่างแบบประเมิน                                     |                       |              |  |  |  |
|                                                                    | *** ข้อมูลทั่วไปของผู้                                                  | ัตอบแบบสอบถาม ***     |              |  |  |  |
| ชื่อสถาบั <b>น</b> :                                               | มหาวิทยาลัยราชภัฏกาญจนบุรี                                              | ลำดับในการรับปริญญา : | 0000         |  |  |  |
| คณะ                                                                | xxxxxxxxxx                                                              | สาขาวิชา :            | XXXXXXXXXXX  |  |  |  |
| ชื่อ                                                               | xxxxxxxxxxx                                                             | นามสกุล :             | XXXXXXXXXXXX |  |  |  |
| วุฒิที่สำเร็จการศึกษา                                              | xxxxxxxxxxxx                                                            | เพศ :                 |              |  |  |  |

รูปที่ 21 แสดงหน้าจอรายละเอียดแบบประเมิน

2.1.18 หากต้องการแก้ไขรายชื่อนักศึกษากลุ่มเป้าหมายโดยคลิก รายชื่อกลุ่มเป้าหมาย

| 📳 รายการแบบประเมิน > สร้างแบบประเมิน                   | รทัสเมนู : JOB05                         |
|--------------------------------------------------------|------------------------------------------|
| ข้อมูลแบบประเมิน รายละเอียดแบบประเมิน รายชื่อกลุ่มเป้า | טרוגוו                                   |
| * รหัสแบบประเมิน :                                     | 65003 2 1 1                              |
| * ชื่อแบบประเมินภาษาไทย :                              | แบบสอบกามกาวง<br>2.1.1 2564 (แกไน)       |
| ชื่อแบบประเมินภาษาอังกฤษ :                             |                                          |
| * ชุดที่/ปีที่เก็บข้อมูล :                             | 1 / 2565                                 |
| * ปีที่ส่งออกข้อมูล สกอ :                              | 2566                                     |
| * UNIV_ID :                                            | 13900 สำหรับอ้างอิงการส่งออกข้อมูลภายนอก |
| * สถานะการใช้งาน :                                     | ◉ ໃช້งาน ິ ໃມ້ໃช້งาน                     |
|                                                        | มันทีก <mark>ยกเลิก</mark>               |

รูปที่ 22 แสดงหน้าจอการสร้างแบบประเมิน

### 2.1.19 ระบบจะแสดงหน้าจอรายชื่อกลุ่มเป้าหมาย หากต้องการเพิ่มข้อมูลให้คลิก **เพิ่มรายชื่อ**

| 📑 รายการแบบประเมิน > สร้างแบบประเมิน รหัสเมนู : JOB05 |                                                            |                                                     |                |           |  |  |
|-------------------------------------------------------|------------------------------------------------------------|-----------------------------------------------------|----------------|-----------|--|--|
| ข้อมูลแบบประเมิน รายละเ                               | ช่อมูลแบบประเมิน รายละเอียดแบบประเมิน รายชื่อกลุ่มเป้าหมาย |                                                     |                |           |  |  |
|                                                       | ประเภทแบบประเมิน : แบบ                                     | มประเมินภาวะการมีงานทำ                              |                |           |  |  |
|                                                       | รหัสแบบประเมิน : 650                                       | 003                                                 |                |           |  |  |
|                                                       | ชื่อแบบประเมิน : แบ                                        | บสอบถามภาวะการมีงานทำของบัณฑิต ประจำปี 2564 (แก้ไข) |                |           |  |  |
|                                                       | ชุดที่/ปีที่เก็บข้อมูล : 1/2                               | 565                                                 |                |           |  |  |
| เพิ่มรายชื่อ                                          | เพิ่มรายชื่อ 2.1.1                                         |                                                     |                |           |  |  |
| ลำดับ                                                 | รหัสนักศึกษา                                               | ชื่อ-นามสกุล                                        | ปีที่อนุมัติจบ | การจัดการ |  |  |
| 1                                                     | 60122080101                                                | นางสาวกนกวรรณ อ่อนน้อย                              | 1/2566         | Ê         |  |  |
| 2                                                     | 60122080102                                                | นางสาวกฤดพร จรบำรุง                                 | 1/2566         | Ê         |  |  |
| 3                                                     | 60122080103                                                | นางสาวกันยารัดน์ เฉียมวิเซียร                       | 1/2566         | Ŵ         |  |  |
| 4                                                     | 60122080104                                                | นางสาวจีรวรรณ เกิดนิล                               | 1/2566         | ۵.        |  |  |

รูปที่ 23 แสดงหน้าจอรายชื่อกลุ่มเป้าหมาย

2.1.20 ระบบจะแสดงหน้าจอเพิ่มบันฑิต หากต้องการค้นหารายชื่อบัณฑิตให้คลิก **ส่วนของการค้นหา** และ กรอกรายละเอียดของข้อมูลให้เรียบแล้ว แล้วคลิก **ค้นหา** 

| 📔 เพิ่มบัณฑิต     |       |        |
|-------------------|-------|--------|
| ✔ ส่วนของการคันหา |       |        |
|                   | ดัน   | หา     |
| รหัสนักศึกษา :    |       |        |
| ชื่อ-สกุล :       |       |        |
| วันที่จบ :        |       | 212    |
| ถึง :             |       |        |
|                   | ค้นหา | ยกเลิก |

รูปที่ 24 แสดงหน้าจอเพิ่มบัณฑิต

#### 2.1.21 ระบบจะแสดงรายชื่อบัณฑิต ให้เลือกรายชื่อบัณฑิตที่ตั้งการเพิ่ม แล้วให้คลิก **บันทึก**

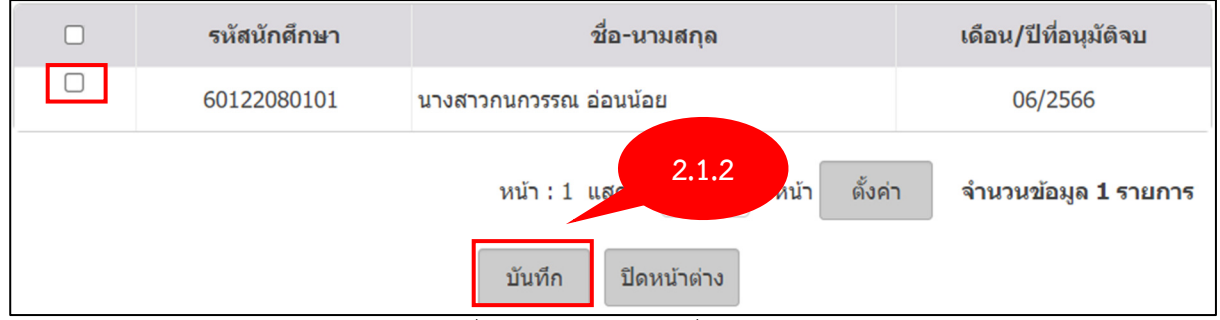

รูปที่ 25 แสดงหน้าจอรายชื่อบัณฑิต

#### 2.2 กำหนดช่วงเวลาตอบแบบประเมิน (รหัสเมนู : JOB02)

2.2.1 คลิกที่เมนู กำหนดช่วงเวลาตอบแบบประเมิน

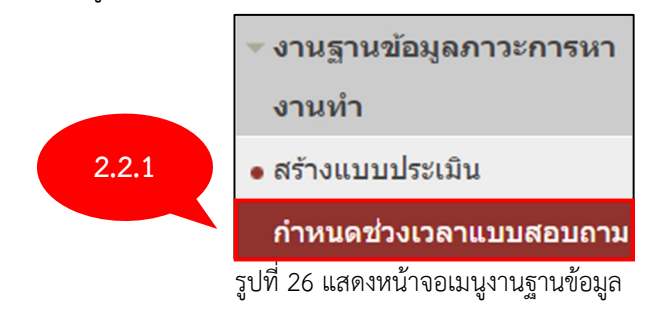

2.2.2 ระบบจะแสดงหน้าจอส่วนของการค้นหาช่วงเวลาตอบแบบประเมิน หากต้องการค้นหาข้อมูล คลิกที่ **ส่วนของการค้นหา** ระบบจะเปิดช่องสำหรับการค้นหาข้อมูล ระบุเงื่อนไขในการค้นหาที่ต้องการ จากนั้นคลิกที่ **ค้นหา** 

| 📄 กำหนดช่วงเวลาดอบแบบประเมิน |        |                     |                  | รหัสเมนู : JOB02 |
|------------------------------|--------|---------------------|------------------|------------------|
| ✔ ส่วนของการค้นหา            |        |                     |                  |                  |
|                              |        | 2.2.2               |                  |                  |
| รหัสแบบประเมิน :             |        |                     | ชื่อแบบประเมิน : |                  |
| ชุดที่/ปีที่เก็บข้อมูล :     | / 2566 |                     | สถานะการใช้งาน : | ทั้งหมด          |
|                              |        | <u>คันหา</u> ยกเลิก |                  |                  |

รูปที่ 27 แสดงหน้าจอการบันทึกกำหนดแบบประเมิน

#### 2.2.3 การกำหนดช่วงเวลาตอบแบบประเมินให้คลิกที่ **กำหนดช่วงเวลา**

| กำหนดร | ร่วงเวลา แก้ไขช่วงเวลา                                                                                |                        |                |                                 |
|--------|----------------------------------------------------------------------------------------------------|------------------------|----------------|---------------------------------|
| ลำดับ  | แบบประเมิน                                                                                            | ชุดที่/ปีที่เก็บข้อมูล | สถานะ          | วันที่เริ่มตัน - สิ้นสุด        |
| 1      | 65021 : แบบสอ <mark>2,2,3</mark> โด ประจำปี 2564 เดือนที่อนุมัติจบ เดือน 4<br><b>Q</b> ดูตัวอย่างแบบน | 4/2564                 | ใช้งาน         | 01/01/2566<br>ถึง<br>30/06/2566 |
| 2      | 65011 : แบบสอบถามภาวะการหางานทำของบัณฑิต ประจำปีการศึกษา 2565 (เรวัดดะ)<br>🔾 ดูตัวอย่างแบบประเบิน     | 1/2564                 | ใช้งาน         | ไม่มีกำหนดประเมิน               |
| 3      | 65003 : แบบสอบถามภาวะการมีงานทำของบัณฑิต ประจำปี 2564 (แก้ไข)<br>🍳 ดูตัวอย่างแบบประเมิน               | 1/2565                 | ใช้งาน         | 01/01/2566<br>ถึง<br>30/06/2566 |
|        |                                                                                                    | หน้า:1 แสดง: 10        | / หน้า ตั้งค่า | จำนวนข้อมูล 3 รายการ            |

รูปที่ 28 แสดงหน้าจอการบันทึกกำหนดช่วงเวลาตอบแบบประเมิน

2.2.4 ระบบจะแสดงหน้าจอส่วนของการค้นหาช่วงเวลาตอบแบบประเมิน คลิกที่ **ส่วนของการค้นหา** ระบบจะเปิดช่องสำหรับการค้นหาข้อมูล ระบุเงื่อนไขในการค้นหาที่ต้องการ จากนั้นคลิกที่ **ค้นหา** 

| 🗙 ส่วนของการดับหา               |
|---------------------------------|
|                                 |
| ดันหา                           |
| รพัสแบบประเมิน :                |
| ชุดที่/บีที่เก็บข้อมูล : / 2566 |
| คัมหา ยกเล็ก                    |

รูปที่ 29 แสดงหน้าจอการส่วนของการค้นหาแบบประเมิน

2.2.5 ระบบจะแสดงรายชื่อแบบประเมิน ให้ **เลือก** แบบประเมินที่ต้องการแล้วกำหนดช่วงของแบบ ประเมิน เมื่อกำหนดเรียบร้อยแล้วให้คลิก **บันทึก** 

| กำหนดเ | ม่มต้น - สิ้นสุด : 15/06/2566 📰 - 15/07/2566 🔚                                                |                        |
|--------|-----------------------------------------------------------------------------------------------|------------------------|
| เลือก  | แบบประเมิน                                                                                    | ชุดที่/ปีที่เก็บข้อมูล |
| 2      | 65011 : แบบสอบถามภาวะการหางานท่าของบัณฑิต ประจำปีการศึกษา 2565 (เรว<br>Q ดูตัวอย่างแบบประเมิน | 4/2564                 |
|        | บันทึก ยกเลิก                                                                                 |                        |

รูปที่ 30 แสดงหน้าจอรายชื่อแบบประเมิน

2.2.6 หากต้องการแก้ไขช่วงเวลาการตอบแบบประเมิน ให้คลิก **แก้ไขช่วงเวลา** 

| กำหนดข | นก์ไขช่วงเวลา                                                                                                    |                        |                |                                 |
|--------|----------------------------------------------------------------------------------------------------|------------------------|----------------|---------------------------------|
| ลำดับ  | uîu                                                                                                    | ชุดที่/ปีที่เก็บข้อมูล | สถานะ          | วันที่เริ่มดัน - สิ้นสุด        |
| 1      | 65021 : แบบสอบถามภาวะการมีงานท <sup>ะ</sup> <b>2.2.6</b> เหพื่อนุมัติจบ เดือน 4<br>Q ดู <u>ตัวอย่างแบบประเมิน</u> | 4/2564                 | ใช้งาน         | 01/01/2566<br>ถึง<br>30/06/2566 |
| 2      | 65011 : แบบสอบถามการะการหางานทำของบัณฑิต ประจำปีการศึกษา 2565 (เรรัดตะ)<br>Qุดูตัวอย่างแบบประเมิน                 | 4/2564                 | ใช้งาน         | ไม่มีกำหนดประเมิน               |
| 3      | 65003 : แบบสอบถามภาวะการมีงานทำของบัณฑิต ประจำปี 2564 (แก้ไข)<br>Q ดูตัวอย่างแบบประเมิน                           | 1/2565                 | ใช้งาน         | 01/01/2566<br>ถึง<br>30/06/2566 |
|        |                                                                                                    | หน้า : 1 แสดง : 10     | / หน้า ตั้งค่า | จำนวนข้อมูล 3 รายการ            |

รูปที่ 31 แสดงหน้าจอรายชื่อแบบประเมิน

2.2.7 ระบบจะแสดงหน้าจอส่วนของการค้นหาช่วงเวลาตอบแบบประเมิน คลิกที่ **ส่วนของการค้นหา** ระบบจะเปิดช่องสำหรับการค้นหาข้อมูล ระบุเงื่อนไขในการค้นหาที่ต้องการ จากนั้นคลิกที่ **ค้นหา** 

| กำหนดช่วงเวลาดอบแบบประเมิน > กำหนดช่วงเว | ลา     |              | รหัสเมนู : JOB02 |
|------------------------------------------|--------|--------------|------------------|
| <ul> <li>ส่วนของการดันหา</li> </ul>      |        |              |                  |
|                                          |        | ค้นหา        |                  |
| รทัสแบบประเมิน :                         |        | 2.2.7        | แบบประเมิน :     |
| ชุดที่/ปีที่เก็บข้อมูล :                 | / 2566 |              |                  |
|                                          |        | คับหา ยกเลิก |                  |
|                                          | . d 2  | . 9/         |                  |

รูปที่ 32 แสดงหน้าจอการส่วนของการค้นหาแบบประเมิน

2.2.8 ระบบจะแสดงรายชื่อแบบประเมิน ให้ **เลือก** แบบประเมินที่ต้องการแล้วกำหนดช่วงของแบบ ประเมิน เมื่อกำหนดเรียบร้อยแล้วให้คลิก **บันทึก** 

| กำหนดเ | มตัน - สิ้นสุด : 15/06/2566 🖷 - 15/07/2566 🔚                                                  |                        |
|--------|-----------------------------------------------------------------------------------------------|------------------------|
| เลือก  | แบบประเมิน                                                                                    | ชุดที่/ปีที่เก็บข้อมูล |
|        | 65011 : แบบสอบถามภาวะการหางานห่าของบัณฑิต ประจำปีการศึกษา 2565 (เรา<br>Q ดูตัวอย่างแบบประเมิน | 4/2564                 |
|        | บันทึก ยกเลิก                                                                                 |                        |

รูปที่ 33 แสดงหน้าจอรายชื่อแบบประเมิน

#### 3. งานประเมิน

- 3.1 สถิติจำนวนผู้ทำแบบสอบถาม (รหัสเมนู : JOB03)
  - 3.1.1 คลิกที่ สถิติจำนวนผู้ทำแบบสอบถาม

#### โครงการพัฒนาชดระบบสารสนเทศ เพื่อการบริหารมหาวิทยาลัย มหาวิทยาลัยราชภัภกาฌจนบรี

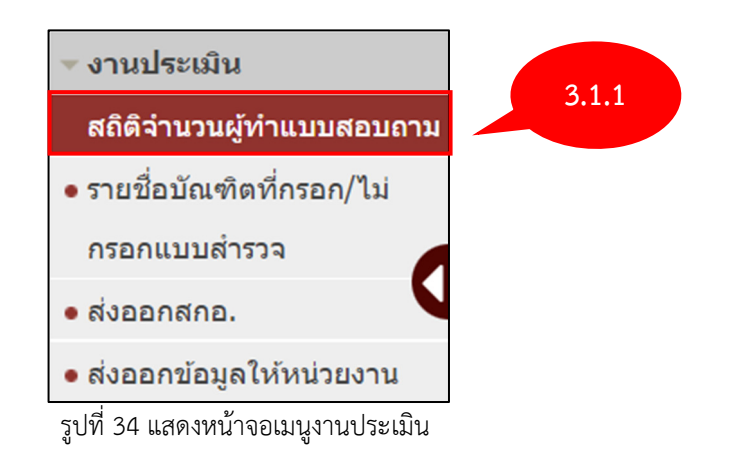

3.1.2 ระบบแสดงหน้าจอส่วนของการค้นหาสถิติจำนวนผู้ทำแบบสอบถาม กรอกรายละเอียดลงไปให้ ครบถ้วน โดยเฉพาะหัวข้อที่มีเครื่องหมายดอกจันสีแดง **(\*)** เมื่อกรอกข้อมูลเรียบร้อยแล้ว คลิกที่ **ค้นหา** 

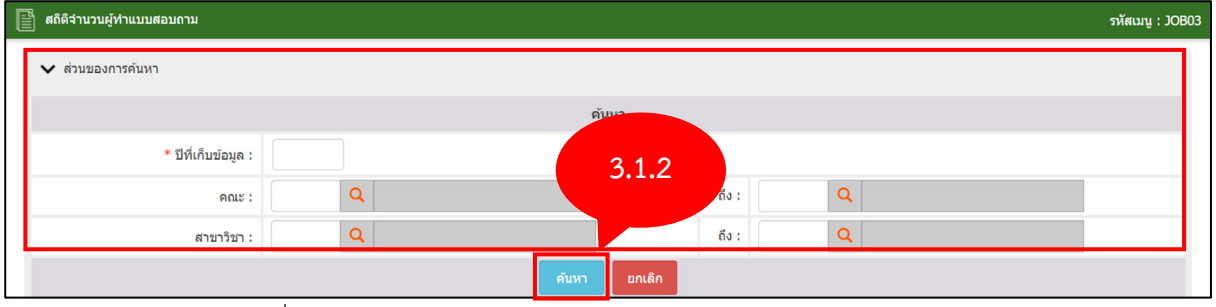

รูปที่ 35 แสดงหน้าหน้าจอส่วนของการค้นหาสถิติจำนวนผู้ทำแบบสอบถาม

### 3.1.3 ระบบจะแสดงหน้าจอสถิติจำนวนผู้ทำแบบสอบถาม

| 2 . 34 | 0.01                         | จำนวนบัณฑิต | การตอบแ    | ารตอบแบบสอบถาม   |  |  |  |
|--------|------------------------------|-------------|------------|------------------|--|--|--|
| ลาดบ   | ណះ                           | (คน)        | ตอบ(คน)    | ไม่ตอบ(คน)       |  |  |  |
| 1      | คณะครุศาสตร์                 | 6           | 0          | 6 ( 100.00%) 🖾   |  |  |  |
| 2      | คณะมนุษยศาสตร์และสังคมศาสตร์ | 15 🖾        | 1 ( 6.67%) | 14 ( 93.33%) 🗵   |  |  |  |
| 3      | คณะวิทยาการจัดการ            | 14 🖾        | 0          | 14 ( 100.00%) 🖾  |  |  |  |
| 4      | คณะวิทยาศาสตร์และเทคโนโลยี   | 5 🗵         | 0          | 5 ( 100.00%) 🖾   |  |  |  |
| 5      | คณะเทคโนโลยีอุดสาหกรรม       | 5 🖾         | 0          | 5 ( 100.00%) 🖾   |  |  |  |
|        | รวม                          | 45          | 1 (2.22%)  | 44 (97.78%)      |  |  |  |
|        |                              |             |            |                  |  |  |  |
|        |                              |             | จำนวน      | เท้งหมด 5 รายการ |  |  |  |

รูปที่ 36 แสดงหน้าหน้าจอสถิติจำนวนผู้ทำแบบสอบถาม

## 3.2 รายชื่อบัณฑิต ที่กรอก/ไม่กรอกแบบสำรวจ (รหัสเมนู : JOB06)

3.2.1 คลิกที่ รายชื่อบัณฑิต ที่กรอก/ไม่กรอกแบบสำรวจ

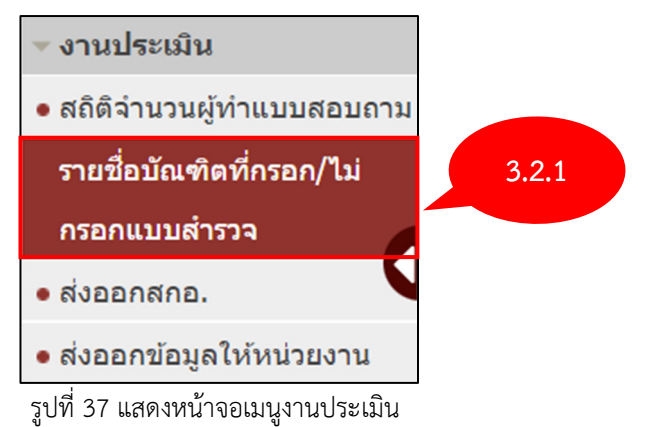

3.2.2 ระบบแสดงหน้าจอรายชื่อบัณฑิต ที่กรอก/ไม่กรอกแบบสำรวจ กรอกรายละเอียดลงไปให้ ครบถ้วน โดยเฉพาะหัวข้อที่มีเครื่องหมายดอกจันสีแดง (\*) กำกับ เมื่อกรอกข้อมูลเรียบร้อยแล้ว คลิกที่ ค้นหา

| 📄 รายชื่อบัณฑิต ที่กรอก/ไม่กระ | อกแบบสำรวจ |              |                  |   | รหัสเมนู : JOB06 |
|--------------------------------|------------|--------------|------------------|---|------------------|
| ✔ ส่วนของการคันหา              |            |              |                  |   |                  |
|                                |            | ดันหา        |                  |   |                  |
| รหัสแบบประเมิน :               |            | 200          | ชื่อแบบประเมิน : |   |                  |
| คณะ :                          | Q          | 5.2.2        | ถึง :            | Q |                  |
| สาขาวิชา :                     | Q          |              | ถึง :            | Q |                  |
|                                |            | ค้บหา ยกเลิก |                  |   |                  |

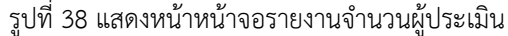

#### 3.2.3 ระบบจะแสดงหน้าจอจำนวนผู้ตอบ/ผู้ไม่ตอบแบบประเมิน

| 2201          | ອັງແມນໄຮບບິນ ຈັນເຮັ້ມໄຮບບິນ |                                                                             | *****                 | ผู้ที่ตอบ |            | ผู้ไม่ตอบ     |             |                 |
|---------------|-----------------------------|-----------------------------------------------------------------------------|-----------------------|-----------|------------|---------------|-------------|-----------------|
| 61 16111      | วทตแบบประเมน                | ายแบบระเมน                                                                  | วนทบระเมน ทงห         |           | จำนวน      | ร้อยละ        | จำนวน       | ร้อยละ          |
| 1             | 65021                       | แบบสอบถามภาวะการมีงานทำของบัณฑิต ประจำปี 2564 เดือนที่<br>อนุบัติจบ เดือน 4 | 01/01/2566-30/06/2566 | 1         | 0          | 0.00          | 1           | 100.00          |
| 2             | 65011                       | แบบสอบถามภาวะการหางานท่าของบัณฑิต ประจำปีการศึกษา<br>2565 (เรวัตตะ)         | 15/06/2566-15/07/2566 | 0         | 0          | 0.00          | 0           | 0.00            |
| 3             | 65003                       | แบบสอบถามภาวะการมีงานท่าของบัณฑิต ประจำปี 2564<br>(แก้ไข)                   | 01/01/2566-30/06/2566 | 46        | 1          | 2.17          | 45          | 97.83           |
| \land คลิกที่ | ด้วเลขจำนวนเพื่อดร          | รวจสอบรายชื่อ                                                               |                       | หน้า      | :1 แสดง: 1 | 0 / หน้า ตั้ง | เค่า จำนวนร | ข้อมูล 3 รายการ |

รูปที่ 39 แสดงหน้าหน้าจอรายงานจำนวนผู้ประเมิน

#### 3.3 ส่งออกข้อมูลไปยังสกอ. (รหัสเมนู : JOB07)

3.3.1 คลิกที่ ส่งออกข้อมูลไปยังสกอ.

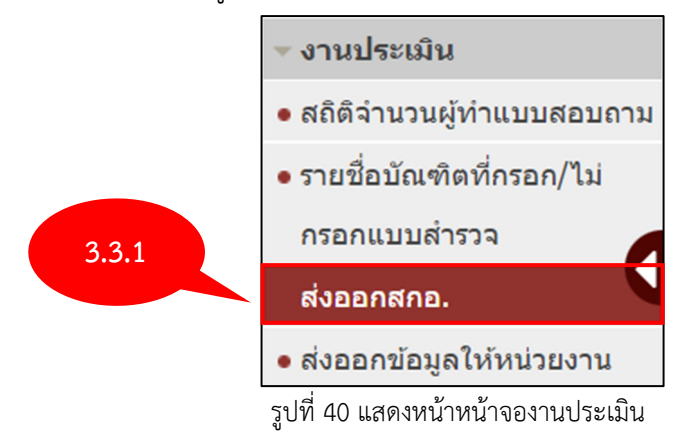

3.3.2 ระบบแสดงหน้าจอส่งออกข้อมูลไปยังสกอ.กรอกรายละเอียดลงไปให้ครบถ้วน โดยเฉพาะหัวข้อที่มี
 เครื่องหมายดอกจันสีแดง (\*) เมื่อกรอกข้อมูลเรียบร้อยแล้ว คลิกที่ ค้นหา

| 📳 ส่งออกข้อมูลไปยังสกอ.    |        | รหัสแบบู : JOB07 |
|----------------------------|--------|------------------|
| ✔ ส่วนของการค้นหา          |        |                  |
|                            |        | 3.3.2            |
| * ชุดที่/ปีที่เก็บข้อมูล : | / 2566 |                  |
| คณะ :                      | Q      | สายา : 🔍 🔍       |
|                            |        | ค้นหา ยกเล็ก     |

รูปที่ 41 แสดงหน้าหน้าจอส่วนของการค้นหาส่งออกข้อมูลไปยังสกอ.

#### 4. รายงาน

#### 4.1 รายงานสรุปผลสถานภาพการได้งานทำของบัณฑิต มหาวิทยาลัยราชภัฏกาญจนบุรี (รหัสเมนู : JOB10)

4.1.1 คลิกเมนู รายงานสรุปผลสถานภาพการได้งานทำของบัณฑิต มหาวิทยาลัยราชภัฏกาญจนบุรี

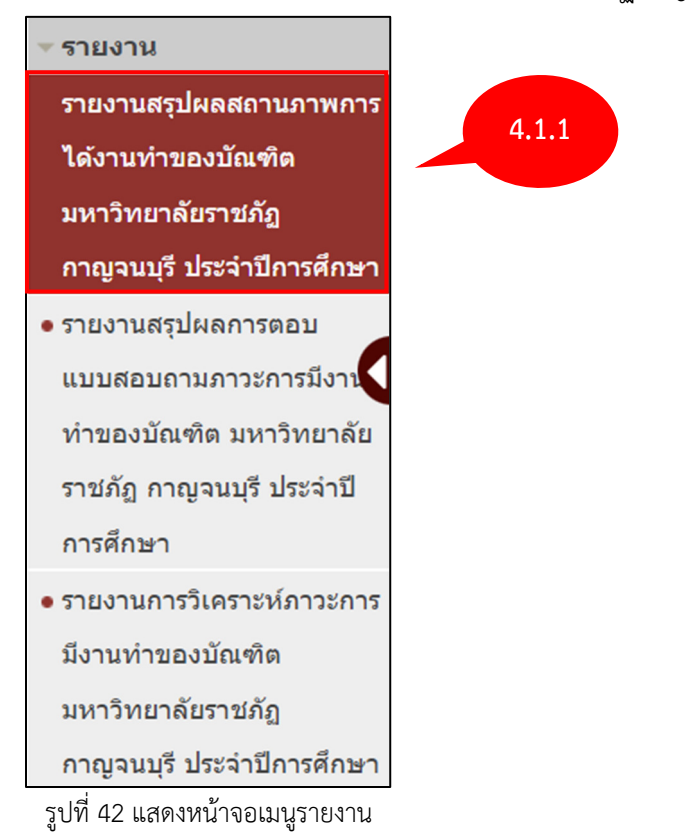

4.1.2 ระบบแสดงหน้าจอรายงานสรุปผลสถานภาพการได้งานทำของบัณฑิต มหาวิทยาลัยราชภัฏ กาญจนบุรี กรอกรายละเอียดลงไปให้ครบถ้วน เมื่อกรอกข้อมูลเรียบร้อยแล้ว คลิกที่ **ค้นหา** 

| 📄 รายงานสรุปผลสถานภาพการได้งานทำของบัณฑิต มหาวิทยาลัยราชภัฏกาญจนบุรี | าทัสนายุ : JOB10    |
|----------------------------------------------------------------------|---------------------|
| <ul> <li>ส่วนของการคันหา</li> </ul>                                  |                     |
|                                                                      | <sup>йи</sup> 4.1.2 |
|                                                                      | ปีการศึกษา: 🔺       |
|                                                                      | คันหา ยกเล็ก EXPORT |

รูปที่ 43 แสดงหน้าจอส่วนของการค้นหารายงานสรีปผลสถานภาพการได้งานทำของบัณฑิต

### 4.1.3 ระบบจะแสดงหน้าจอข้อมูลรายงานสรุปผลสถานภาพการได้งานทำของบัณฑิต มหาวิทยาลัย

#### ราชภัฏกาญจนบุรี

| 3. 10 อันดับ อาชีพที่บัณฑิตได                                   | <b>ังานท</b> ำ      |          | 4. 10 อันดับ จังหวัดที่บัณฑิตได้งา                                                                                                    | านทำ                       |
|-----------------------------------------------------------------|---------------------|----------|----------------------------------------------------------------------------------------------------|----------------------------|
| อาชีพ                                                           | 4                   | านวน (%) | จังหวัด                                                                                                    | จำนวน (%)                  |
| 5. เงินเดือนหรือรายได้เฉลี่ยต่อ                                 | เดือน               |          | 6. ความสอดคล้องของงานที่ทำกับ                                                                                                    | มสาขาวิชาที่สำเร็จการศึกษา |
|                                                                 | 0.00 וורע           |          | ดรงสาขา 80%                                                                                                    | ไม่ตรงสาขา 20%             |
|                                                                 | ข้อมูลบัณฑิตว่างงาน |          |                                                                                                    | ข้อมูลการศึกษาต่อ          |
| สาเหตุที่ยังไม่ได้ทำงาน                                         |                     |          | สาขาวิชาที่ต้องการศึกษา/กำลังศึกษาต่อ                                                                                                    |                            |
| ร้อยละ                                                          |                     |          | สาขาวิชาเดิม 80%                                                                                                    | สาขาวิชาอื่น 20%           |
| ห้องการ<br>ประกอบาชิง<br>อิสระ<br>อิงโมปสะห์<br>ทำงาย<br>0 5 10 | 15 20               | 25       | 5 อันดับ สาขาวิชาอัน ที่ไห้ความสนใจศึกษาต่อ<br>1) สาขาเทคโนโลยีสารสนเทศ<br>2) สาขาเทคโนโลยีสารสนเทศ<br>3) สาขาเทคโนโลยีสารสนเทศ<br>4) สาขาเทคโนโลยีสารสนเทศ<br>5) สาขาเทคโนโลยีสารสนเทศ | <u>.</u>                   |

รูปที่ 44 แสดงหน้าจอรายงานสรึปผลสถานภาพการได้งานทำของบัณฑิต

#### 4.2 รายงานสรุปผลสถานภาพการได้งานทำของบัณฑิต มหาวิทยาลัยราชภัฏกาญจนบุรี (รหัสเมนู : JOB11)

4.2.1 คลิกเมนู รายงานสรุปผลสถานภาพการได้งานทำของบัณฑิต มหาวิทยาลัยราชภัฏกาญจนบุรี

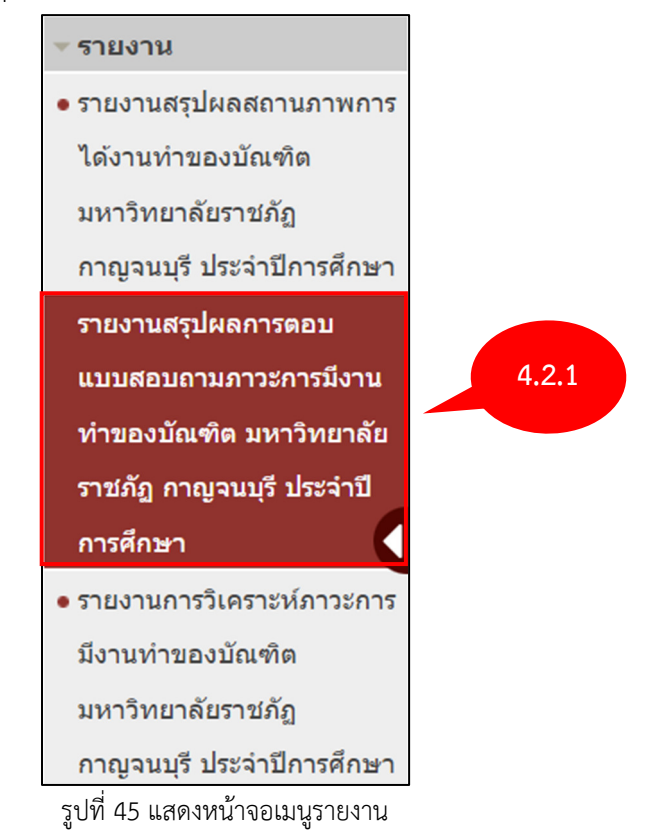

4.2.2 ระบบแสดงหน้าจอรายงานสรุปผลสถานภาพการได้งานทำของบัณฑิต มหาวิทยาลัยราชภัฏ กาญจนบุรี กรอกรายละเอียดลงไปให้ครบถ้วน เมื่อกรอกข้อมูลเรียบร้อยแล้ว คลิกที่ **ค้นหา** 

| 📳 รายงานสรุปผลสถานภาพการได้งานทำของบัณฑิต มหาวิทยาลัยราชภัฏกาญจนบุรี |                   | รหัสเมนู : JOB11 |
|----------------------------------------------------------------------|-------------------|------------------|
| ✔ ส่วนของการค้บหา                                                    |                   |                  |
|                                                                      | ดันหา             |                  |
| ปีการศึกษา : 2566                                                    |                   |                  |
| POLE : Q                                                             | ий <b>4.1.2</b> Q |                  |
|                                                                      | คันหา ยกเลิก      |                  |

รูปที่ 46 แสดงหน้าจอเมนูส่วนของการค้นหารายงานสรึปผลสถานภาพการได้งานทำของบัณฑิต

4.2.3 ระบบจะแสดงหน้าจอข้อมูลรายงานสรุปผลสถานภาพการได้งานทำของบัณฑิต มหาวิทยาลัย ราชภัฏกาญจนบุรี

| <ol> <li>ข้อมูลทั่วไปของบัณฑิตที่ตอบแ</li> </ol> | บบสอบถาะ                             | ม                                   |                                       |                          |       |       |        |      |        |
|--------------------------------------------------|--------------------------------------|-------------------------------------|---------------------------------------|--------------------------|-------|-------|--------|------|--------|
| Γ                                                | ดณะ จำนวน                            |                                     |                                       |                          |       | ร้อ   | บยละ   |      |        |
| ٩                                                | คณะครุศาสตร์                         |                                     |                                       |                          | 0     |       | 0.00   |      |        |
| -                                                | คณะเทคโนโลยีอุต                      | สาหกรรม                             |                                       |                          | 0     | (     | 0.00   |      |        |
| -                                                | คณะมนุษยศาสตร์เ                      | เละสังคมศาสตร์                      |                                       |                          | 3     |       | 0.00   |      |        |
| ٩                                                | คณะวิทยาการจัดก                      | าร                                  |                                       |                          | 0     | (     | 0.00   |      |        |
| ٩                                                | คณะวิทยาศาสตร์แ                      | ละเทคโนโลยี                         |                                       |                          | 0     | 0     | 0.00   |      |        |
| 1                                                | มหาวิทยาลัยราชภัม                    | ฏกาญจนบุรี                          |                                       |                          | 0     | (     | 0.00   |      |        |
|                                                  |                                      |                                     | รวม                                   |                          | 3     | 0     | .00    |      |        |
|                                                  |                                      |                                     |                                       |                          |       |       |        |      |        |
|                                                  |                                      | สถาเ                                | มภาพการทำงานปั                        | จจุบัน                   |       | จำนวน | ร้อยละ |      |        |
|                                                  | ไม่มีงานทำก่อนการ                    | รศึกษา มีงานทำห                     | เล้งจบการศึกษา<br>                    |                          |       | 1     | 0.00   |      |        |
|                                                  | ไม่มีงานทำก่อนการ                    | รศึกษา มีงานทำห                     | เล้งจบการศึกษาและ                     | :กำลังศึกษาต่อ           |       | 0     | 0.00   |      |        |
|                                                  | ยังใม่มีงานทำ                        |                                     |                                       |                          |       | 2     | 0.00   |      |        |
| E.                                               | ขง เมมงานทา และ                      | กาลงศกษาตอ                          | e¥                                    | d                        |       | 0     | 0.00   |      |        |
| 4<br>6                                           | มงานทากอนจบการ                       | รศกษา อยู่เนลาย<br>รสังพว เปลี่ยมสว | เงานเตมหลงจบการเ                      | AND                      |       | 0     | 0.00   |      |        |
| <u>바</u>                                         | มงานทากอนจบการ<br>มีงวามช่วด่อนควรวม | มศึญษา อยู่ในสาย                    | ยง เนทสงจบการคก<br>เงานเดิมหลังวาเอาร | ษา<br>ชื่อพว เอื่อมระดับ |       |       | 0.00   |      |        |
| <u>*</u>                                         |                                      | SAUR L DO LAND                      | 5291                                  |                          |       | 3     | 0.00   |      |        |
| L                                                |                                      |                                     | 0 004                                 |                          |       |       | 0.00   |      |        |
| Γ                                                |                                      | สถานภา                              | พการทำงาน                             |                          | จำนวน | ร้อ   | ยละ    |      |        |
|                                                  | มีงานทำตั้งแต่ก่อน                   | จบการศึกษา                          |                                       |                          | 0     | 0.00  |        |      |        |
| ĥ                                                | ได้งานทำหลังจบก                      | ารศึกษา                             |                                       |                          | 1     | 0.00  |        |      |        |
|                                                  | ว่างงาน 2                            |                                     |                                       | 0.00                     |       |       |        |      |        |
| Ē                                                | ศึกษาต่อ 0                           |                                     |                                       |                          | 0.00  |       |        |      |        |
|                                                  | รวม 3                                |                                     |                                       |                          | 0     | .00   |        |      |        |
|                                                  |                                      |                                     |                                       |                          |       |       |        |      | ]      |
| สถานภาพทางทหา                                    | งทหาร* จำนวน ร้อยละ สถานภาพนักบวช    |                                     |                                       |                          |       | านวน  | ร้อยละ |      |        |
| เป็นทหารเกณฑ์                                    | 1 50.00 เป็นนักบวช                   |                                     |                                       |                          |       |       | 0      | 0.00 |        |
| <u> </u>                                         |                                      | 1                                   | 50.00                                 | ไม่เป็นนักบวช            |       |       |        | 3    | 100.00 |
| รวม                                              |                                      | 2                                   | 100.00                                |                          | รวม   |       |        | 3    | 100.00 |

<sup>เมเลพระเพขาย</sup> รูปที่ 47 แสดงหน้าจอข้อมูลรายงานสรุปผลสถานภาพการได้งานทำของบัณฑิต มหาวิทยาลัยราชภัฏกาญจนบุรี

#### 4.3 รายงานการวิเคราะห์ภาวะการมีงานทำของบัณฑิต มหาวิทยาลัยราชภัฏกาญจนบุรี (รหัสเมนู : JOB12)

4.3.1 คลิกเมนู รายงานการวิเคราะห์ภาวะการมีงานทำของบัณฑิต มหาวิทยาลัยราชภัฏกาญจนบุรี

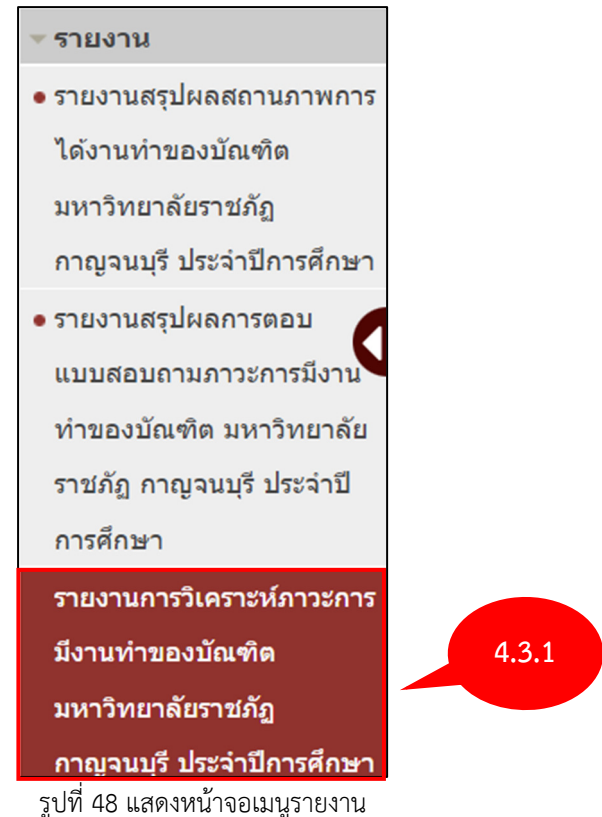

4.3.2 ระบบแสดงหน้าจอรายงานการวิเคราะห์ภาวะการมีงานทำของบัณฑิต มหาวิทยาลัยราชภัฏ กาญจนบุรี กรอกรายละเอียดลงไปให้ครบถ้วน เมื่อกรอกข้อมูลเรียบร้อยแล้ว คลิกที่ **ค้นหา** 

| 📄 รายงานการวิเคราะห์ภาวะการมีงานทำของบัณฑิต มหาวิทยาลัยราชภัฏกาญจนบุรี | รทัสเบบุ : JOB12     |
|------------------------------------------------------------------------|----------------------|
| ✔ ส่วนของการคันหา                                                      |                      |
|                                                                        | <sup>йин</sup> 4.3.2 |
|                                                                        | มีการศึกษา           |
|                                                                        | ต์บหา ยกเลิก         |

รูปที่ 49 แสดงหน้าจอเมนูส่วนของการค้นหารายงานการวิเคราะห์ภาวะการมีงานทำของบัณฑิต

4.3.3 ระบบจะแสดงหน้าจอข้อมูลรายงานการวิเคราะห์ภาวะการมีงานทำของบัณฑิต มหาวิทยาลัย ราชภัฏกาญจนบุรี

#### โครงการพัฒนาชดระบบสารสนเทศ เพื่อการบริหารมหาวิทยาลัย มหาวิทยาลัยราชภัภกาญจนบริ

| ข้อ | รายการ                                                                     | ข้อมูลพื้นฐาน |
|-----|----------------------------------------------------------------------------|---------------|
| 1   | สำนวนบัณฑิดทั้งหมด                                                         | 522           |
| 2   | จำนวนบัณฑิดที่ดอบแบบสำรวจ                                                  | 3             |
| 3   | จำนวนบัณฑิดที่ไม่มีงานทำ                                                   | 2             |
| 4   | จำนวนบัณฑิตที่ได้งานทำหลังสำเร็จการศึกษา (ไม่นับรวมผู้ที่ประกอบอาชีพอิสระ) | 1             |
|     | 4.1 ดรงสาขาที่เรียน                                                        | (1)           |
|     | 4.2 ไม่ดรงสาขาที่เรียน                                                     | (1)           |
| 5   | จำนวนบัณฑิตที่ประกอบอาชีพอิสระ                                             | -             |
| 6   | จำนวนบัณฑิตที่มีงานทำก่อนเข้าศึกษา (ไม่นับรวมผู้ที่ประกอบอาชีพอิสระ)       | -             |
| 7   | ลำนวนบัณฑิตที่มีกิจการของตนเองที่มีรายได้ประจำอยู่ก่อนแล้ว                 | -             |
| 8   | จำนวนบัณฑิตที่ศึกษาต่อ                                                     | 0             |
| 9   | จำนวนบัณฑิดที่อุปสมบท                                                      | 0             |
| 10  | จำนวนบัณฑิตที่เกณฑ์ทหาร                                                    | 1             |
| 11  | เงินเดือน/รายได้เฉลี่ยด่อเดือน (เฉพาะบัณฑิตที่ได้งานทำหลังสำเร็จการศึกษา)  | 123.00        |
| 12  | ร้อยละของบัณฑิตที่ได้งานทำหรือประกอบอาขีพอิสระภายใน 1 ปี                   | 0.00          |
| 13  | ร้อยละของการดอบแบบสำรวจ                                                    | 0.57          |

รูปที่ 50 แสดงหน้าจอข้อมูลรายงานการวิเคราะห์ภาวะการมีงานทำของบัณฑิต